| ₩UOB                                                                                                    | GHL                                                                                | IPP Transaction Procedures                                                                             |                                                                                 |                                                                                       | Quick Referrence Guide<br>Model: Engage V200t                                                                                  |
|----------------------------------------------------------------------------------------------------|------------------------------------------------------------------------------------|----------------------------------------------------------------------------------------------------|---------------------------------------------------------------------------------|---------------------------------------------------------------------------------------|----------------------------------------------------------------------------------------------------|
| IPP                                                                                                    | SALE                                                                               | VOID                                                                                                   |                                                                                 | SETTLEMENT                                                                            |                                                                                                    |
| Verifone<br>07/03/2019 CI (Riol 34 af 6 03:51or)                                                              | Verifone<br>07/03/2019 CI 09/2 90 and 6 03:51av<br>IPP                             | Verifone                                                                                               | Verifone<br>07/03/2019 CR 048 39                                                | Verifone<br>07/03/2019 Cil 644 20 ant 6 0351au                                        | Verifone<br>07/03/2019 CR 048 30                                                                                               |
| <b>#UOB</b>                                                                                                   | MYR 500.00<br>Enter PIN                                                            | ₩UOB                                                                                                   | Trace# 000008<br>9 MAY 2019 12:51:26<br>IPP                                     | ₩ОВ                                                                                   | SELECT MERCHANT<br>1. 06 MONTHS<br>2. 12 MONTHS<br>3. 24 MONTHS                                                                |
| Press ENTER button for MENU                                                                                   | •••••                                                                              | Press ENTER button for MENU                                                                            | MYR : 500.00                                                                    | Press ENTER button for MENU                                                           |                                                                                                    |
| 1. Press <b><enter></enter></b> key to access main menu                                                       | 6. Key in 6 digit PIN and<br>press <b><enter></enter></b>                          | 1. Press <b><enter></enter></b> key to access main menu                                                | 5. Confirm transaction record<br>and press <b><enter></enter></b>               | 1. Press <b><enter></enter></b> key to access<br>main menu                            | 5. Select tenure and press <b><enter></enter></b>                                                                              |
| Verifone<br>07/03/2019 CI 0408 90 Juli & 025144                                                               | Verifone<br>07/03/2019 CE 094 90 and 6 0351au<br>IPP                               | Verifone<br>07/03/2019 CE 644 30                                                                       | Verifone<br>07/03/2019 CE 048 39 00551<br>VOID                                  | Verifone<br>07/03/2019 CE 0408 P0 and # 0251au                                        | Verifone<br>07/03/2019 CE 048 39 0005144<br>EPP 6 MONTHS                                                                       |
| AIN MENU 7. IPP 8. eWALLET MENU 9. REPRINT                                                                    | <b>W</b><br>RECEIVING                                                              | MAIN MENU 1. SALE 2. VOID 3. SETTLEMENT                                                                | CONNECTING TO HOST 1                                                            | MAIN MENU 1. SALE 2. VOID 3.SETTLEMENT                                                | SALE: MYR         500.00           REFUND: MYR         0.00           TOTAL: MYR         500.00           TOTAL: MYR         1 |
| 2. Press 7 to Select IPP and<br>press <enter></enter>                                                         | 7. Sending to Host for processing                                                  | 2. Select 2 for VOID and<br>press <enter></enter>                                                      | 6. Sending to Host for processing                                               | 2. Select <b>3</b> for <b>SETTLEMENT</b> and<br>press <b><enter></enter></b>          | 6. Confirm settlement total<br>Press <b><enter></enter></b> to proceed                                                         |
| Uverifone<br>07/03/2019 C1 644 96 Af 6 0251ae<br>UPP<br>Enter Amount : MYR<br>500.00                          | Verifone<br>07/03/2019 Cl 000 20 at 6 0251au<br>IPP                                | Verifone<br>07.03/2019 C1 644 36 A 6 0251ae<br>VOID<br>SELECT HOST<br>1. UOB<br>2. AMS A<br>1. MOP BIT | Verifone<br>07/03/2019 CI 644 34 4 02554w<br>VOID                               | Verifone<br>07/03/2019 C1 000 20 at 6 02:51an<br>SETTLEMENT<br>Settle All Hosts?      | CONNECTING TO HOST 1                                                                                                    |
|                                                                                                    | APPROVED 828222                                                                    | 4. IPP<br>5. CCC<br>6. UNIONPAY                                                                        | APPROVED 888118                                                                 |                                                                                       |                                                                                                    |
| 3. Key in amount and press <b><enter></enter></b>                                                             | <ol> <li>8. Transaction approved and<br/>merchant's receipt printed out</li> </ol> | 3. Select HOST and press <enter></enter>                                                               | <ol> <li>Transaction approved and<br/>merchant's receipt printed out</li> </ol> | 3. Press <b>YES</b> to settle all hosts, or<br>Press <b>NO</b> to settle host by host | 7. Sending to Host for processing                                                                                              |
| Verifone<br>07/03/2019 CI 044 30 at 6 0351ar<br>IPP                                                           | Verifone<br>07/03/2019 CE 644 36 at 6 0251at<br>IPP                                | Verifone<br>07/03/2019 @ 646 36 af 6 0351ar<br>VOID                                                    | Verifone<br>07/03/2019 CE 646 39 at 6 03:51ac<br>Void                           | Verifone<br>07/03/2019 C3 044 30 at 6 0251at<br>SETLEMENT                             | Verifone<br>07/03/2019 CT 646 39 at 6 03/51au<br>SETTLEMENT                                                                    |
| MYR 500.00<br>PRESENT CARD                                                                                    | Print Customer Copy?                                                               | 1. 06 MONTHS<br>2. 12 MONTHS<br>3. 24 MONTHS                                                           | Print Customer Copy?                                                            | 1. UOB<br>2. AMEX<br>3. MYDEBIT<br>4. IPP<br>5. CCC                                   | SETTLEMENT SUCCESSFUL                                                                                                    |
| A Insert Card                                                                                                 | 9 Press VES to print customer                                                      | A Select tenure and press <enter></enter>                                                              | 8 Press VES to print                                                            | 6. UNIONPAY                                                                           | 8 Transaction approved and                                                                                                    |
| -, moert Caru                                                                                                 | receipt                                                                            | Sciect tenure and press SENTER/                                                                        | customer receipt                                                                | Select Host and press SENTER/                                                         | Settlement Report printed out                                                                                                  |
| Verifone<br>0703/2019 C Mela 4 0251av<br>IPP<br>SELECT MERCIANT<br>1.06 MONTHS<br>2.12 MONTHS<br>3. 24 MONTHS |                                                                                    | Verifone<br>07/03/2019 CE etta 30 af C 0255av<br>VOID<br>Enter Trace No:                               |                                                                                 |                                                                                       |                                                                                                    |
| 5. Select tenure and press <b><enter></enter></b>                                                             |                                                                                    | 5. Refer to sale slip, key in Trace#<br>and press <enter></enter>                                      |                                                                                 |                                                                                       |                                                                                                    |